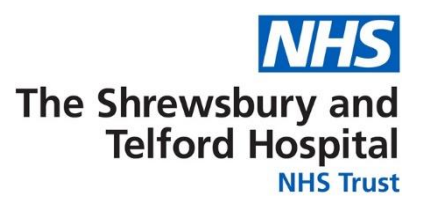

## How to Access Your Employee Self Service (ESS) Username and Password

Login to ESR using one of the following:

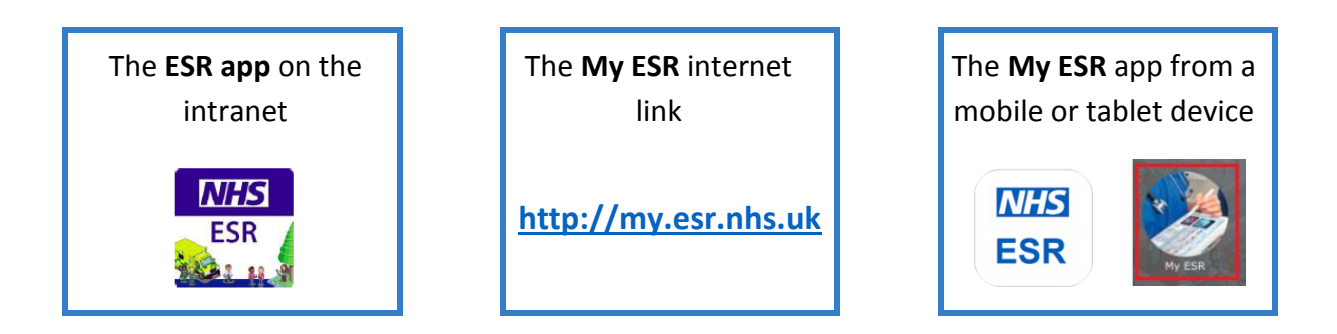

When the login screen appears click the **Forgotten | Request Username/Password |** Unlock Account link located under the Password box.

| Log in with your credentials                    |                                           |  |  |  |
|-------------------------------------------------|-------------------------------------------|--|--|--|
| Fields with an asterisk (*) are required fields |                                           |  |  |  |
| Username*                                       |                                           |  |  |  |
|                                                 | (Example: 999JSMITH01)                    |  |  |  |
| Password*                                       |                                           |  |  |  |
| Forgotten   R                                   | equest Username/Password   Unlock Account |  |  |  |

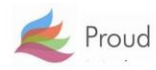

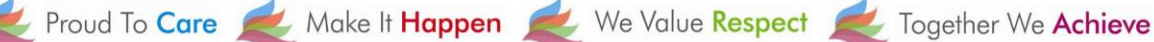

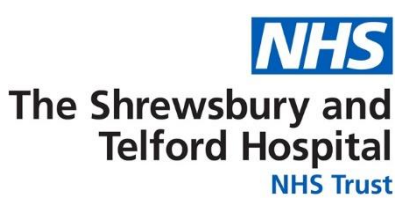

When prompted, enter your NHS.net email address along with your date of birth and then click Submit.

| Forgotten   Reque                                             | est Username/Password   Unlock Account                                                                                                    |                                          |
|---------------------------------------------------------------|----------------------------------------------------------------------------------------------------|------------------------------------------|
| Enter the email address asso<br>emailed to you. If known, ent | ciated with your account and your date of birth, your login details will then be<br>tering your username will enable you to receive details for that account only. |                                          |
| Email*                                                        |                                                                                                    |                                          |
|                                                               | (Example : first.last@domain.com)                                                                                                    | Vou do not need to                       |
| Date of Birth*                                                |                                                                                                    | enter your                               |
|                                                               | Date Month Year                                                                                                    | Username.                                |
| Username                                                      |                                                                                                    | Your username will<br>be included in the |
|                                                               | Submit                                                                                                    | automated email.                         |

Your login credentials, including your username, will then be emailed to your NHS.net email address.

Please note there can be a brief delay to your credentials coming through as this is an automated process.

When the below screen appears close the screen by clicking on the X and check for an email from Production Workflow, Esr (NHS ELECTRONIC STAFF RECORD) in your NHS.net email account.

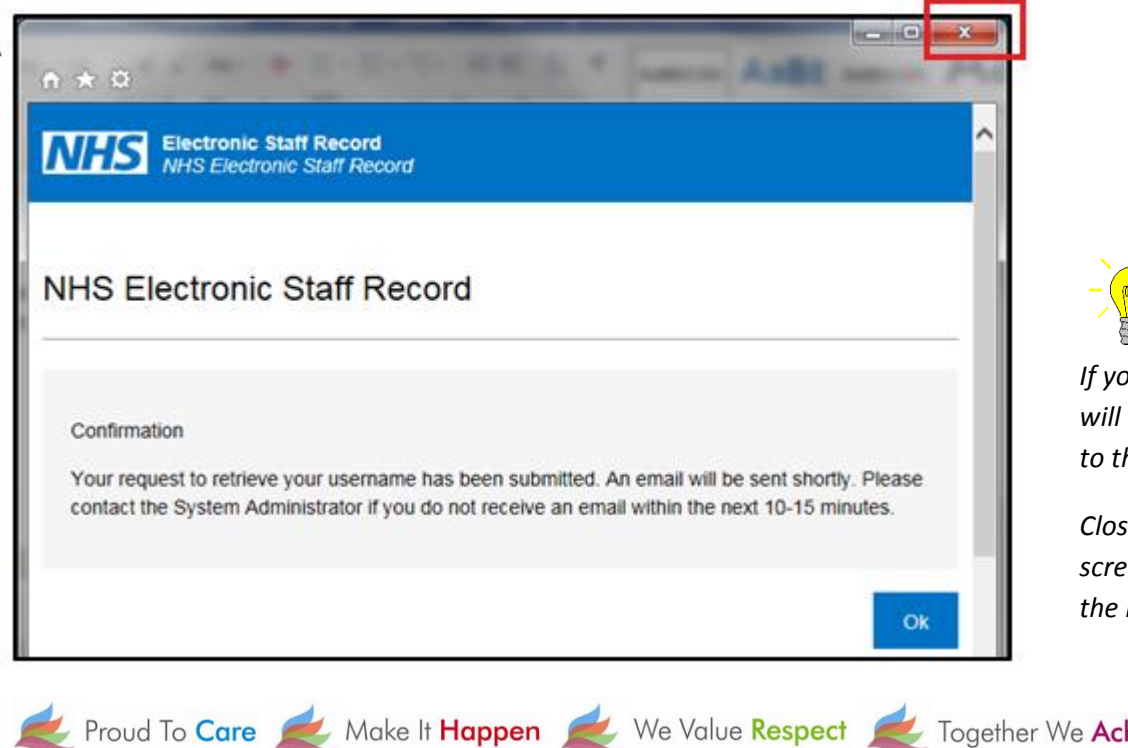

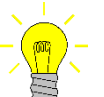

If you click **OK**, you will be directed back to the login screen.

Close the login screen and follow the link in your email

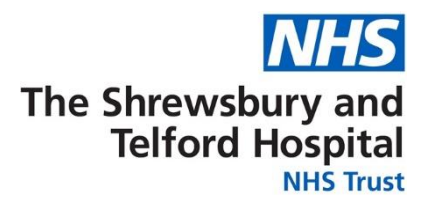

Once you receive the email with your login credentials, make a note of your

username as this will be required every time you login to ESR and will also be required when you are prompted to create your password.

Click the **Reset your password** link to setup your password.

|                                                                                                    | PRODUCTION WORKFLOW, Esr (ELECTRONIC STAFF RECORD) |  |  |
|----------------------------------------------------------------------------------------------------|----------------------------------------------------|--|--|
| The following user account is associated with your email address:<br>Username: 223LCOMMODIA                        |                                                    |  |  |
| You can now login:<br>https://my.esr.nhs.uk                                                                        |                                                    |  |  |
| or reset your password:<br>https://my.esr.nhs.uk/userselfservice/reset?params=PRQU0EFysMeUypm.bEw.7sMjIHU8bkRZ0eac |                                                    |  |  |

When prompted, enter your Username.

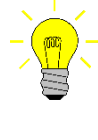

Your username will begin 223 followed by the first letter of your first name, first 6 letters of your surname, and end with 2 numbers.

In the **Password** section you will be able to create a new password which must:

- Contain a minimum of 8 characters
- Not contain your first name, surname or user name
- Not contain more than 3 sequential numbers or characters eg 1234 or abcd
- Not contain special characters "()\*,;<>/~\:

Once completed click the **Confirm Password** button.

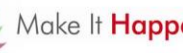

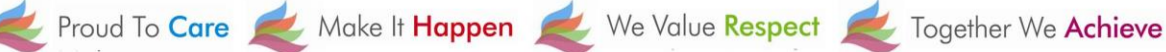

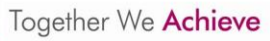

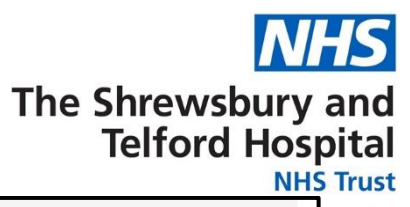

| Update Password<br>Fields with an asterisk (*) are<br>Please enter your username | required fields<br>and password below. The password you enter below will be used to replace your old password |
|----------------------------------------------------------------------------------|----------------------------------------------------------------------------------------------------|
| Username                                                                         | e* (Example: 999JSMITH01)                                                                                     |
| Password                                                                         | j* 🖉                                                                                                    |
|                                                                                  | Confirm Password                                                                                              |

You will now be able to gain access to your ESR Employee Self Service Account.

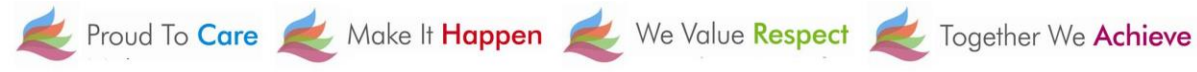

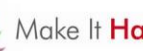

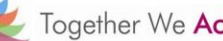